| CalPolyPomona College of Professional<br>and Global Education                                                                             |                                                                                                    |  |  |
|----------------------------------------------------------------------------------------------------|----------------------------------------------------------------------------------------------------|--|--|
| Set your password                                                                                                    |                                                                                                    |  |  |
| A new account was created for you with user name Terrer to<br>If you received this email in error, contact Cal Poly Pomona College of Pro | ) choose a password.<br>,fessional Global Ed. at cpgeinfo@cpp.edu.                                                         |  |  |
| CAUTION: This email was not sent from a Cal Poly Po<br>suspectemail@cpp.edu                                                               | when clicking links or opening attachments. Please forward suspicious email to                                             |  |  |
| CAUTION: This email was not sent from a Cal Poly Pomona service. Exe                                                                      | rcise caution when clicking links or opening attachments. Please forward suspicious email to <u>suspectemail@cpp.edu</u> . |  |  |

- CPGE will set up the instructor's profile and an automatic email will be sent to you to set up your password.
- The email that you will receive will include your **username**. Please use the provided **username** to set up your password.
- Once you click on the "Click here" link, it will lead you to your instructor's portal. Please be
  advised that the link you receive to set up your password has a time limit of thirty minutes, after
  which the link will expire. If you experience an expired link, please email <u>cpgeinfo@cpp.edu</u> and
  provide a preferred time for you to receive a new email during CPGE business hours.

| CalPolyPomona Colleg              | e of Professional<br>lobal Education | Login 👻 |
|-----------------------------------|--------------------------------------|---------|
| New Password                      | Courses Certificates Programs        |         |
| Your password reset link expired. |                                      |         |
|                                   |                                      |         |